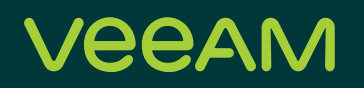

## Veeam Availability on Cisco UCS Deployment Guide

Shawn Lieu

Veeam Senior Solutions Architect

#### Contents

| The challenge                                      |    |
|----------------------------------------------------|----|
| The solution                                       |    |
| Deployment recommendations                         | 4  |
| CIMC Virtual Drive configuration via web interface | 5  |
| Creating a new volume in Windows                   | 9  |
| Veeam Backup & Replication installation process    | 12 |
| Veeam Backup & Replication configuration           | 15 |
| Adding the virtual infrastructure                  |    |
| Creating a new Veeam Backup Repository             |    |
| Veeam backup proxies                               | 20 |
| S3260 Performance                                  |    |
| About Veeam Software                               |    |

#### The challenge

With data growing at astounding rates, IT managers are depending more and more on reliable backup and recoverability of their data. High-growth businesses require a complete data protection solution that is reliable, flexible and easy to use. Virtualizing an environment provides increased levels of data availability, but the need to meet aggressive RPOs and RTOs becomes increasingly difficult.

Traditional backup tools were not created for virtualized environments. That makes it hard for many organizations to take full advantage of their virtualized environment, and many IT managers struggle with:

- Unreliable backups
- Recovery that takes too long
- · High costs associated with managing backup data and secondary storage
- · Inability to provide reliable and true backups for compliance purposes
- · Lost productivity due to management complexity
- · The need to scale backup operations for growth

IT managers can meet the challenges of ever-shrinking RPOs and the aggressive RTOs associated with virtualized environments.

#### The solution

Veeam<sup>®</sup> is the leader in backup solutions that deliver Cloud Data Management<sup>™</sup>. Veeam provides a single platform for modernizing backup, accelerating hybrid cloud and securing your data. Our solutions are simple to install and run, flexible enough to fit into any environment and always reliable.

By combining Cisco UCS and Veeam<sup>®</sup> solutions, customers eliminate data loss and deliver fast data recovery, helping them minimize risk, decrease downtime and easily adapt to business changes to meet the most stringent SLA's.

Veeam<sup>®</sup> Backup & Replication<sup>™</sup> is the one solution for simple, reliable and flexible protection of ALL of your cloud, virtual and physical workloads. Take the stress out of managing your data protection, ransomware prevention and compliance challenges. With key features that allow you to completely manage your entire backup data lifecycle, Veeam saves you time and money, simplifying administration and minimizing costly downtime. Now you can focus on driving your business objectives forward with confidence.

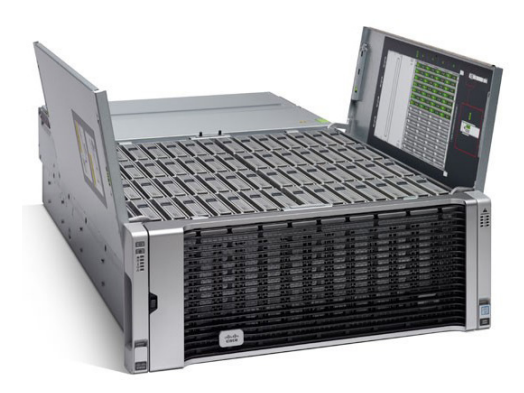

Figure 1

The Cisco UCS S3260 Rack Server (Figure 1) is a modular, high-density server ideal for modern data protection. The Cisco UCS S3260 addresses the need for highly scalable computing with high-capacity local storage. Designed for a new class of applications, it is simple to deploy and excellent for backup repositories. Together, Veeam and Cisco UCS S3260 create the perfect staging area for backups – reducing backup ingest bottlenecks and providing faster backups using parallel processing. In addition, Veeam Backup & Replication provides:

- Granular recovery of VMs and files, including Microsoft Exchange and SharePoint application items.
- The ability to automatically verify every backup, every VM and every replica every time.
- Self-service recovery of VMs and guest files without direct network connection to the VM, user permissions
  or the need to deploy costly agents.
- Instant VM Recovery<sup>®</sup> to recover a failed VM in less than two minutes.
- A choice to back up and recover what you need, where you need it and when you need it whether it's on site, on tape or in the cloud. Veeam and Cisco offer the right solution for performance, flexibility and reliability - providing an impressive, modern disaster recovery (DR) solution for your VMware vSphere or Hyper-V environment.

#### **Deployment recommendations**

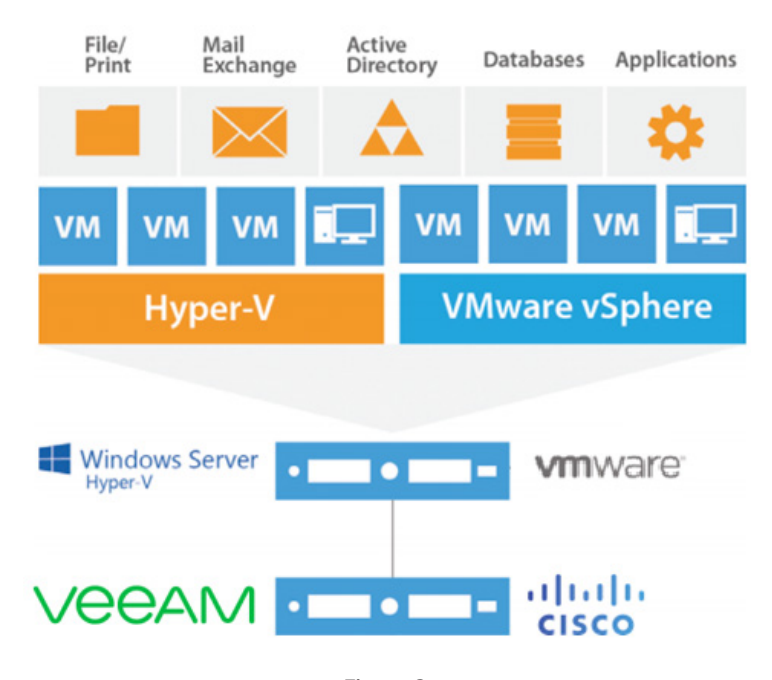

Figure 2

Simplified deployment helps streamline your data protection strategy. With the UCS S3260's combination of compute, memory and high-capacity storage, deployment of Veeam can be accomplished on a single UCS S3260 server, as show in Figure 2.

UCS S3260 recommended specifications:

- two times Intel Xeon processors
- 384GB RAM
- two times SSD's for OS (RAID 1)
- Dual RAID with  $2 \times 4GB$  cache
- 64-bit Windows OS (Server 2016 or later required for ReFS)

There are a number of different ways to install the Windows OS onto the S3260's SSD, please refer to the S3260 installation guide for details. We recommend you use two SSDs in a RAID1 configuration for the Windows OS. Once Windows is installed, several drivers will need to be installed as well. Drivers can be downloaded here: <a href="https://software.cisco.com/download/navigator.html">https://software.cisco.com/download/navigator.html</a>

For environments with existing fabric interconnects, UCS Manager can be leveraged. For environments that already have UCS Manager in place, server configuration, network connectivity and storage can all be configured here. In this guide, we will cover CIMC (Cisco Integrated Management Controller). Create a UCS S3260 volume for a Veeam backup repository using CIMC. CIMC can be accessed via the web interface or via SSH. Before proceeding with volume creation, determine with recommended RAID selection works best for your environment. There are two recommended RAID options, RAID6 & RAID60 depending on number of drives. See the table (Figure 3) below for additional information on the recommended configurations.

| Disk count | RAID layout                      |
|------------|----------------------------------|
| 1/         | one times RAID6 (1x 11+2 Disks)  |
| 14         | 1 Global Hot Spare               |
| 20         | one times RAID60 (2x 11+2 Disks) |
| 20         | 2 Global Hot Spares              |
| 50         | one times RAID60 (4x 11+2 Disks) |
|            |                                  |
| 56         | 4 Global Hot Spares              |

#### **CIMC Virtual Drive configuration via web interface**

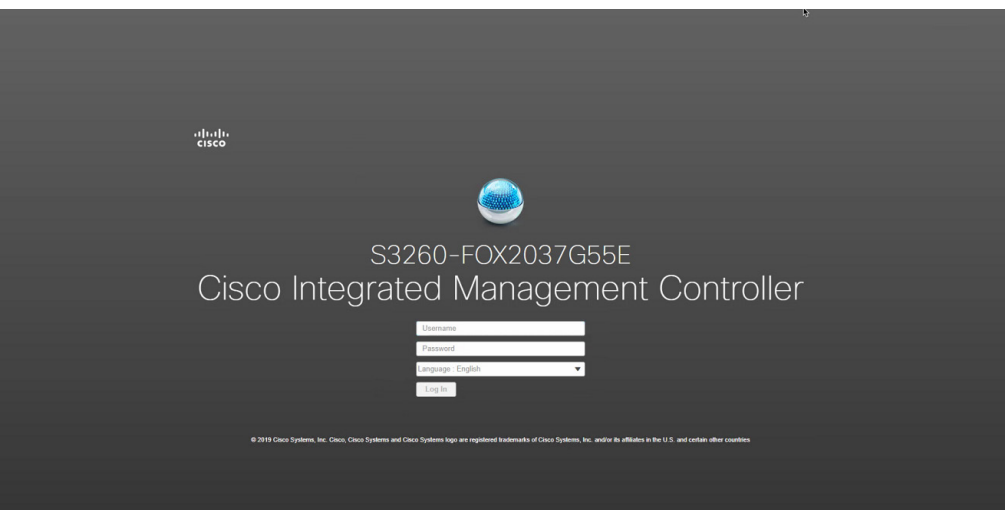

Figure 4

Open a web browser and enter the IP for the CIMC. You will be directed to the login screen where you can enter your credentials for access, see Figure 4.

| 😕 🖞 Cisco Integrated Manag                           | gement Controller                                 |                                                            |               | 🜲 🕑 0 admin@10 29 149 93 - S3260-FOX2037G55E 🛱                        |
|------------------------------------------------------|---------------------------------------------------|------------------------------------------------------------|---------------|-----------------------------------------------------------------------|
| ↑ / / (Server 1) UCS S3260 Dual                      | Raid Controller based on Broa                     | dcom 3316 ROC (SBMezz1) / Contro                           | ller Info \pm | Refresh   Host Power   Launch KVM   Ping   Reboot 🚽 Locator LED   🔮 🚯 |
| Controller Info Physical Drive Info Virt             | tual Drive Info Battery Backup Unit               | Storage Log                                                |               |                                                                       |
| Create Virtual Drive from Unused Physical Drives   C | raate Virtual Drive from an Existing Virtual Driv | a Group I. Import Foreign Config. I. Clear Foreign Config. |               |                                                                       |
| Clear Boot Drive   Get Storage Firmware Log   Enal   | ble Drive Security   Disable Drive Security   C   | Sear Cache   Clear all Configuration   Set Factory Defaul  | ts            |                                                                       |
| Switch to Remote Key Management   Switch to Loca     | I Key Management                                  |                                                            |               |                                                                       |
| - Health/Status                                      |                                                   | - Cottings                                                 |               |                                                                       |
| • Health Status                                      |                                                   | • settings                                                 | 202           |                                                                       |
| Composite realth:                                    | College                                           | Predictive Fail Poil Interval:                             | 300 sec       |                                                                       |
| RAID Chin Temperature:                               | Optimal<br>77                                     | Patrol Read Rate:                                          | 30 %          |                                                                       |
| Storage Firmware Log Status:                         | Not Downloaded                                    | Consistency Check Rate:                                    | 30 %          |                                                                       |
| ourage i minare con eranor                           | Hot Dominouded                                    | Reconstruction Rate:                                       | 30 %          | *                                                                     |
| <ul> <li>Firmware Versions</li> </ul>                |                                                   | Cache Flush Interval:                                      | 4 sec         |                                                                       |
| Product Name:                                        | UCS S3260 Dual Raid Controller based              | Max Drives To Spin Up At Once:                             | 60            |                                                                       |
| Product PID:                                         | UCS-S3260-DRAID                                   | Delay Among Spinup Groups:                                 | 8 sec         |                                                                       |
| Serial Number:                                       | FCH213873JU                                       | Physical Drive Coercion Mode:                              | 1 GB          |                                                                       |
| Firmware Package Build:                              | 29.00.1-0358                                      | Cluster Mode:                                              | false         |                                                                       |
| ✓ PCI Info                                           |                                                   | Battery Warning:                                           | true          |                                                                       |
| PCI Slot                                             | CDMoral                                           | ECC Bucket Leak Rate:                                      | 1440 min      |                                                                       |
| Vendor ID:                                           | 1000                                              | Expose Enclosure Devices:                                  | true          |                                                                       |
| Device ID:                                           | C8                                                | Maintain PD Fail History:                                  | false         |                                                                       |
| Sub Vendor ID:                                       | 1137                                              | Enable Copyback on SMART:                                  | true          |                                                                       |
| SubDevice ID:                                        | 20c                                               | Enable Copyback to SSD on SMART Error:                     | true          |                                                                       |
|                                                      |                                                   | Native Command Queuing:                                    | enabled       |                                                                       |
| <ul> <li>Manufacturing Data</li> </ul>               |                                                   | JBOD:                                                      | true          |                                                                       |
| Manufactured Date:                                   | 2017-10-28                                        | Enable Spin Down of Unconfigured Drives:                   | true          |                                                                       |
| Revision:                                            | A0                                                | Enable SSD Patrol Read:                                    | false         |                                                                       |
| <ul> <li>Boot Drive</li> </ul>                       |                                                   | Autoennanceoimport:                                        | inne.         |                                                                       |
| Boot Drive:                                          | 1                                                 | <ul> <li>Capabilities</li> </ul>                           |               | Activate Windows                                                      |
| Boot Drive is PD:                                    | false                                             | HW Configuration                                           |               | so to Settings to activate Wind                                       |
|                                                      |                                                   |                                                            |               | · · · · · · · · · · · · · · · · · · ·                                 |

Figure 5

Once logged in, click on the menu options in the top left-hand corner, see Figure 5. Expand the **Storage** menu from the left side pane and select the controller.

| er 1) UC | 55 532     | 60 Dual Raid Co      | introller based on Broadcon | n 3316 ROC (SBMe          | zz1) / Physica | al Drive Info 🔺 |                   | Refresh        | Host Power Launch H | CVM Ping Reboo     | ot • Loc    |
|----------|------------|----------------------|-----------------------------|---------------------------|----------------|-----------------|-------------------|----------------|---------------------|--------------------|-------------|
| Physic   | al Drive I | nfo Virtual Drive    | Info Battery Backup Unit St | orage Log                 |                |                 |                   |                |                     |                    |             |
| es î     | Phys       | ical Drives          |                             |                           |                |                 |                   |                |                     | SI                 | elected 0 / |
|          | M          | ake Global Hot Spare | Make Dedicated Hot Spare    | emove From Hot Spare Pool | Prepare For    | Removal Undo Pr | epare For Removal | Enable JBOD    | Set as Boot Drive   | Enable Secure Driv | 9           |
|          |            | Controller           | Physical Drive Number       | Status                    | State          | Health          | Boot Drive        | Drive Firmware | Coerced Size        | Model              | Туре        |
|          |            | SBMezz1              | 1                           | Online                    | online         | Good            | false             | A07G           | 13351406 MB         | WDC                | HDD         |
|          |            | SBMezz1              | 2                           | Online                    | online         | Good            | false             | A07G           | 13351406 MB         | WDC                | HDD         |
|          |            | SBMezz1              | 3                           | Online                    | online         | Good            | false             | A07G           | 13351406 MB         | WDC                | HDC         |
|          |            | SBMezz1              | 4                           | Online                    | online         | Good            | false             | A07G           | 13351406 MB         | WDC                | HDD         |
|          |            | SBMezz1              | 5                           | Online                    | online         | Good            | false             | A07G           | 13351406 MB         | WDC                | HDC         |
|          |            | SBMezz1              | 6                           | Online                    | online         | Good            | false             | A07G           | 13351406 MB         | WDC                | HDD         |
|          |            | SBMezz1              | 7                           | Online                    | online         | Good            | false             | A07G           | 13351406 MB         | WDC                | HDO         |
|          |            | SBMezz1              | 8                           | Online                    | online         | Good            | false             | A07G           | 13351406 MB         | WDC                | HDO         |
|          |            | SBMezz1              | 9                           | Online                    | online         | Good            | false             | A07G           | 13351406 MB         | WDC                | HD          |
|          |            | SBMezz1              | 10                          | Online                    | online         | Good            | false             | A07G           | 13351406 MB         | WDC                | HDO         |
|          |            | SBMezz1              | 11                          | Online                    | online         | Good            | false             | A07G           | 13351406 MB         | WDC                | HD          |
|          |            | SBMezz1              | 12                          | Online                    | online         | Good            | false             | A07G           | 13351406 MB         | WDC                | HD          |
|          |            | SBMezz1              | 13                          | Online                    | online         | Good            | false             | A07G           | 13351406 MB         | WDC                | HD          |
|          |            | SBMezz1              | 14                          | Online                    | online         | Good            | false             | A07G           | 13351406 MB         | WDC                | HD          |
|          |            | SBMezz1              | 15                          | Online                    | online         | Good            | false             | A07G           | 13351406 MB         | WDC                | HD          |
|          |            | SBMezz1              | 16                          | Online                    | online         | Good            | false             | A07G           | 13351406 MB         | WDC                | HD          |
|          |            | SBMezz1              | 17                          | Online                    | online         | Good            | false             | A07G           | 13351406 MB         | WDC                | HD          |
|          |            | SBMezz1              | 18                          | Online                    | online         | Good            | false             | A07G           | 13351406 MB         | WDC                | HDO         |
|          |            | SBMezz1              | 19                          | Online                    | online         | Good            | false             | A07G           | 13351406 MB         | WDC                | HDD         |
|          |            | SBMezz1              | 20                          | Online                    | online         | Good            | false             | A07G           | 13351406 MB         | WDC                | HDD         |
|          |            | SBMezz1              | 21                          | Online                    | online         | Good            | false             | A07G           | 13351406 MB         | WDC                | HDD         |
|          |            | SBMezz1              | 22                          | Online                    | online         | Good            | false             | A07G           | 13351406 MB         | WDC                | HDD         |
| *        | 1.000      |                      |                             |                           |                |                 |                   |                |                     | ctivate Windo      | WS          |

Figure 6

Under the **Physical Drive Info** tab (Figure 6), select each drive individually and click **Set State as Unconfigured Good**. Repeat this for all physical drives available, then click on the **Controller Info** tab.

| 69       |                                    |              |         |
|----------|------------------------------------|--------------|---------|
| : Level: | RAID 60                            |              |         |
| al Drive | 1, 2, 3, 4, 5, 6, 7, 8, 9, 10, 11, | 12, 13, 15   |         |
| ) Space  | 0 MB                               |              |         |
| Group    |                                    |              | Total 1 |
| Name     |                                    | Size         |         |
| RAID60_2 | 26                                 | 125884682 MB |         |

#### Figure 7

Click **Create Virtual Drive from Unused Physical Drives** and a configuration box will pop up (Figure 7). The selections made here will result in a new virtual drive that will be used as a Veeam backup repository.

Let's begin with the following recommended settings (Figure 7) for a Veeam repository:

- RAID level: 60
- Refer to the table (Figure 3) for drive group recommendations
- Virtual drive name: any name you'd like, up to 15 characters
- Access policy: read write
- Read policy: always read ahead
- Cache policy: direct IO
- Disk cache policy: enabled
- Write policy: write back good BBU
- Strip size: 128k
- Size: specify the desired virtual drive size in MB, GB or TB

Once the recommended settings have been entered, click **Create Virtual Drive**. This will take a few moments. Once complete, you can click on the **Virtual Drive Info** tab to verify. Select the **Virtual Drive Info** from the right side pane to verify the newly created virtual drive, see Figure 8.

| (Server 1) l | JCS S3260 Dual Raid Co               | ntroller b  | ased on Broadcon         | 1 3316 ROC (SBMe | ezz1) / Virt    | ual Drive   | e Info 🔺            | Refresh   Host Power   Launch KVM   Ping   Reboot 🚽 Locator L |
|--------------|--------------------------------------|-------------|--------------------------|------------------|-----------------|-------------|---------------------|---------------------------------------------------------------|
| er Info Phy  | sical Drive Info Virtual Drive In    | nfo Bat     | ttery Backup Unit Ste    | orage Log        |                 |             |                     |                                                               |
| tual Drives  |                                      |             |                          |                  |                 |             |                     |                                                               |
| VD-0         |                                      | Name: F     | AID60 56drives           | Consistenc       | y Check Operat  | ion Status: | Not Active          |                                                               |
| VD-1         | St                                   | rip Size: 1 | 28 KB                    | Requ             | ested Write Ca  | che Policy: | Write Back Good BBU |                                                               |
|              | Drives P                             | er Span: 1  | 4                        | c                | urrent Write Ca | che Policy: | Write Back          |                                                               |
|              | Spa                                  | Depth: 4    |                          |                  | Disk Ca         | che Policy: | Enable              |                                                               |
|              | Acces                                | Policy: P   | Read-Write               |                  | Allow Backs     | round Init: | true                |                                                               |
|              | Cache                                | Policy:     | Direct                   |                  | 1               | Boot Drive: | false               |                                                               |
|              | Read Ahead                           | Policy: A   | Always                   |                  | Secur           | ity Enable: | No                  |                                                               |
|              | Security (                           | apable: N   | lo                       |                  |                 |             |                     |                                                               |
|              | <ul> <li>Operation Status</li> </ul> |             |                          |                  |                 |             |                     |                                                               |
|              | 0                                    | oration: h  | lo operation in pregrase |                  |                 |             |                     | •                                                             |
|              | Progre                               | ss in %: f  | to operation in progress |                  |                 |             |                     |                                                               |
|              | Estimated Seconds Rer                | naining: (  |                          |                  |                 |             |                     |                                                               |
|              | Flapsed Time                         | (secs):     |                          | Refresh          |                 |             |                     |                                                               |
|              |                                      |             |                          |                  |                 |             |                     |                                                               |
|              |                                      |             |                          |                  |                 |             |                     |                                                               |
|              | Physical Drives                      |             |                          |                  |                 | Tota        | 156 🔅 v             |                                                               |
|              | Physical Drive Number                | Span        | Starting Block           | Number Of Blocks | State           | Status      |                     |                                                               |
|              | 1                                    | 0           | 0                        | 3417959936       | online          | Online      | A                   |                                                               |
|              | 2                                    | 0           | 0                        | 3417959936       | online          | Online      |                     |                                                               |
|              | 3                                    | 0           | 0                        | 3417959936       | online          | Online      |                     |                                                               |
|              | 4                                    | 0           | 0                        | 3417959936       | online          | Online      |                     |                                                               |
|              | 5                                    | 0           | 0                        | 3417959936       | online          | Online      |                     |                                                               |
|              | 6                                    | 0           | 0                        | 3417959936       | online          | Online      |                     |                                                               |
|              | 7                                    | 0           | 0                        | 3417959936       | online          | Online      |                     |                                                               |
|              | -                                    |             |                          |                  | -               | ~ "         |                     | Go to Settings to activate Windo                              |

Figure 8

Now that the virtual drive is verified, it's time to mount the volume in Windows. Return to the S3260 Windows OS to create the new volume.

Before you create the volume in Windows, you will need to make sure that all necessary vnics are created. Number of vnics required will depend on your environment and what type of backup mode you wish to leverage within Veeam. For best performance, direct storage access is the preferred backup mode. To leverage direct storage access, the Veeam server will need management network as well as storage network access. The vnics required can also be created within CIMC. There are other transport modes and other deployment scenarios not covered within this guide, please refer to the Veeam User Guide (link located on page 21).

#### **Creating a new volume in Windows**

Once the virtual drive has been created, a new volume and drive letter can be assigned in Windows. You will encounter a pop-up asking if the new disk will be MBR or GPT, select GPT. The newly created virtual drive will appear in the offline state. As part of the process, bring the drive online, format it and give it a drive letter. This configuration can be completed via the disk management interface within Windows (Figure 9).

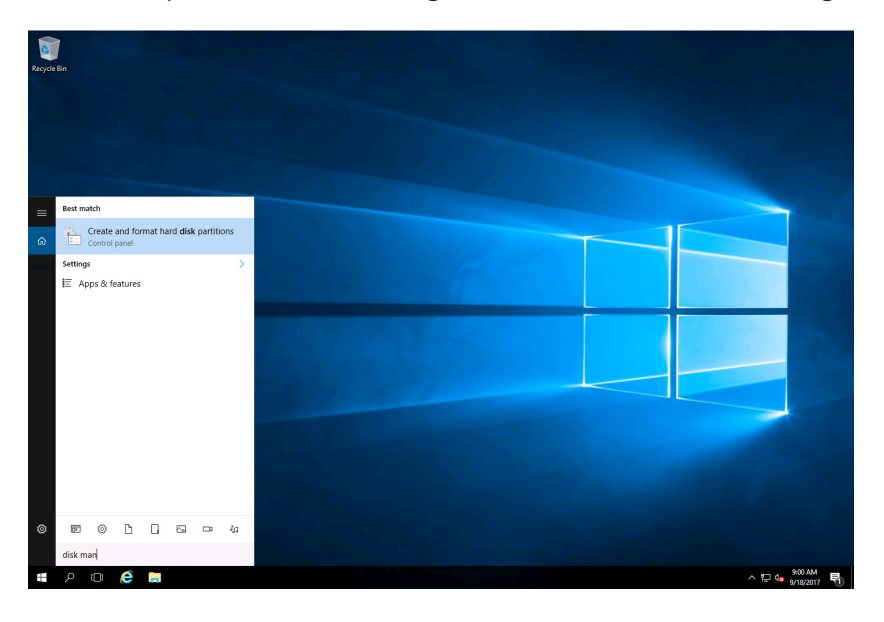

Figure 9

Right click on the new disk and select **Online**. Once online, right click in the space that currently says **Unallocated** (Figure 10). A menu will appear with multiple options, but for this example, **New Simple Volume** will be selected.

|                                                                                                    |                                                                                                    |                                                                                                    | Disk M                               | anagement                                                                                                    |                                                             | - 6                                       |
|----------------------------------------------------------------------------------------------------|----------------------------------------------------------------------------------------------------|----------------------------------------------------------------------------------------------------|--------------------------------------|----------------------------------------------------------------------------------------------------|-------------------------------------------------------------|-------------------------------------------|
| e Action View                                                                                                    | v Help                                                                                                    |                                                                                                    | 0.000                                | and generative and a second second second second second second second second second second second second second |                                                             |                                           |
| 🔶 📅 🔽 1                                                                                                    | T 🕅 🗳 📾                                                                                                    |                                                                                                    |                                      |                                                                                                    |                                                             |                                           |
|                                                                                                    |                                                                                                    | File Surtem                                                                                                 | Statur Canacity                      | Free Spa 9% Free                                                                                                |                                                             |                                           |
| (C:)                                                                                                    | Simple Basic                                                                                                    | NTFS                                                                                                    | Healthy (B., 446.79 GB               | 434.04 GB 97 %                                                                                                  |                                                             |                                           |
| DROM (F:)                                                                                                    | Simple Basic                                                                                                    | CDFS                                                                                                    | Healthy (P 1.56 GB                   | 0 MB 0 %                                                                                                    |                                                             |                                           |
| ystem Reserved                                                                                                    | Simple Basic                                                                                                    | NTFS                                                                                                    | Healthy (S 350 MB                    | 89 MB 25 %                                                                                                    |                                                             |                                           |
|                                                                                                    |                                                                                                    |                                                                                                    |                                      |                                                                                                    |                                                             |                                           |
|                                                                                                    |                                                                                                    |                                                                                                    |                                      |                                                                                                    |                                                             |                                           |
| Disk 0<br>sic 5<br>7.13 GB 3<br>line 1                                                                                                    | System Reserved<br>350 MB NTFS<br>Healthy (System, Active,                                                                                                    | New Spanned V<br>New Spanned V<br>New Striped Vo<br>New Mirrored V                                          | lume<br>/olume<br>/olume             | ump, Primary Partition)                                                                                         |                                                             |                                           |
| Disk 0<br>sic<br>7.13 GB<br>line                                                                                                    | System Reserved<br>350 MB NTFS<br>Healthy (System, Active,                                                                                                    | New Spanned V<br>New Spanned V<br>New Striped Vo<br>New Mirrored V<br>New RAID-5 Vo                         | lume<br>/olume<br>/olume<br>/ume     | imp, Primary Partition)                                                                                         |                                                             |                                           |
| ■Disk 0<br>asic<br>17.13 GB<br>nline<br>■Disk 1<br>asic                                                                                                    | System Reserved<br>850 MB NTFS<br>Healthy (System, Active,                                                                                                    | New Single Vol<br>New Spanned V<br>New Striped Vo<br>New Mirrored V<br>New RAID-5 Vo<br>Properties          | lume<br>/olume<br>/olume<br>/olume   | ump, Primary Partition)                                                                                         |                                                             |                                           |
| Disk 0         asic         4           asic         17.13 GB         3           nline         H         3           Disk 1         asic         5           S527.49 GB         3         3                                                                                                    | System Reserved<br>150 MB NTFS<br>Healthy (System, Active,<br>33527.49 GB                                                                                                    | New Sinnele Vol<br>New Spanned V<br>New Striped Vo<br>New Mirrored V<br>New RAID-5 Vo<br>Properties<br>Help | lume<br>/olume<br>/olume<br>lume     | Imp, Primary Partition)                                                                                         |                                                             |                                           |
| Disk 0         ssic         4           17.13 GB         3         1           Inline         1         1         1           Disk 1         ssic         1         1           1527.49 GB         1         1         1                                                                                                    | System Reserved<br>550 MB NTFS<br>Healthy (System, Active,<br>33527.49 GB<br>Jnallocated                                                                                                    | New Simple Vol<br>New Spanned V<br>New Striped Vo<br>New Mirrored V<br>New RAID-5 Vo<br>Properties<br>Help  | lume Jolume Iume Iume Iume Iume Iume | Imp, Primary Partition)                                                                                         |                                                             |                                           |
| Disk 0     ssic       asic     47.13 GB       inline     1       Disk 1     ssic       3527.49 GB     1       Disk 13     emovable (D:)       Io Media                                                                                                    | 5ystem Reserved<br>50 MB NTF5<br>Healthy (System, Active,<br>33527.49 GB<br>Jnallocated                                                                                                    | New Single Vol<br>New Spanned V<br>New Striped Vo<br>New Mirrored V<br>New RAID-5 Vo<br>Properties<br>Help  | lume<br>/olume<br>/olume<br>lume     | ump, Primary Partition)                                                                                         | Activate V<br>Go to System                                  | Windows<br>n in Control Panel to          |
| Disk 0     Sic       sic     Sic       7.13 GB     Sic       Sic     Sic       527.49 GB     I       Disk 13     Image: Sic       Poisk 13     Image: Sic       Constant     Image: Sic       Sic     Sic       Unallocated     P                                                                                                    | System Reserved<br>SOM BYTS<br>Healthy (System, Active,<br>23527.49 GB                                                                                                    | New Single Vol<br>New Spanned V<br>New Striped Vo<br>New Mirrored V<br>New RAID-5 Vo<br>Properties<br>Help  | lume<br>Jolume<br>Jolume             | ump, Primany Partition)                                                                                         | Activate V<br>Go to System<br>activate Win                  | Mindows<br>n in Control Panel to<br>dows. |
| Disk 0     Sic       sic     Sic       7.13 GB     Sic       Sic     Sic       527.49 GB     It       Disk 13     It       emovable (D:)     o       Media     Unallocated                                                                                                    | System Reserved<br>50 MB NTFS<br>tealthy (System, Active,<br>33527.49 GB<br>Inaliocated                                                                                                    | New Single Vol<br>New Spanned V<br>New Stiped Vo<br>New Mirrored V<br>New RAID-5 Vo<br>Properties<br>Help   | lume<br>/olume<br>lume               | ump, Primany Partition)                                                                                         | Activate V<br>Go to System<br>activate Win                  | Windows<br>n in Control Panel to<br>dows. |
| Disk 0     sic       xic     xic       xic     xic       xic | System Reserved<br>50 MB NTFS<br>tealthy (System, Active,<br>33527.49 GB<br>Inallocated                                                                                                    | New Single OI<br>New Sprined V<br>New Striped Vo<br>New Mirrored V<br>New RAD-5 Vo<br>Properties<br>Help    | lume<br>Jolume<br>Jolume             | ump, Primary Partition)                                                                                         | Activate V<br>Go to System<br>activate Win                  | Vindows<br>n in Control Panel to<br>dows. |
| Disk 0     Sic       sic     Sic       1/13 GB     Sic       Siz     Sic       Siz     Sic       Siz     Siz       Siz     Siz       Siz     Siz       Siz     Siz       Siz     Siz       Siz     Siz       Siz     Siz       Siz     Siz       Siz     Siz       Siz     Siz       Siz     Siz       Siz     Siz       Siz     Siz       Siz     Siz       Siz     Siz       Siz     Siz                                                                                                    | System Reserved<br>550 MB NTFS<br>fealthy (System, Active,<br>33327.49 GB<br>33327.49 GB<br>3 | New Single Vol<br>New Spanned V<br>New Mirrored V<br>New RAID-5 Vo<br>Properties<br>Help                    | lume<br>ilume<br>rash Dr<br>lume     | ump, Primary Partition)                                                                                         | Activate V<br>Go to System<br>activate Win<br>10.0.0.45 adm | Mindows<br>n in Control Panel to<br>dows. |

Making this selection will launch the New Simple Volume Wizard (Figure 11). Continue by click Next.

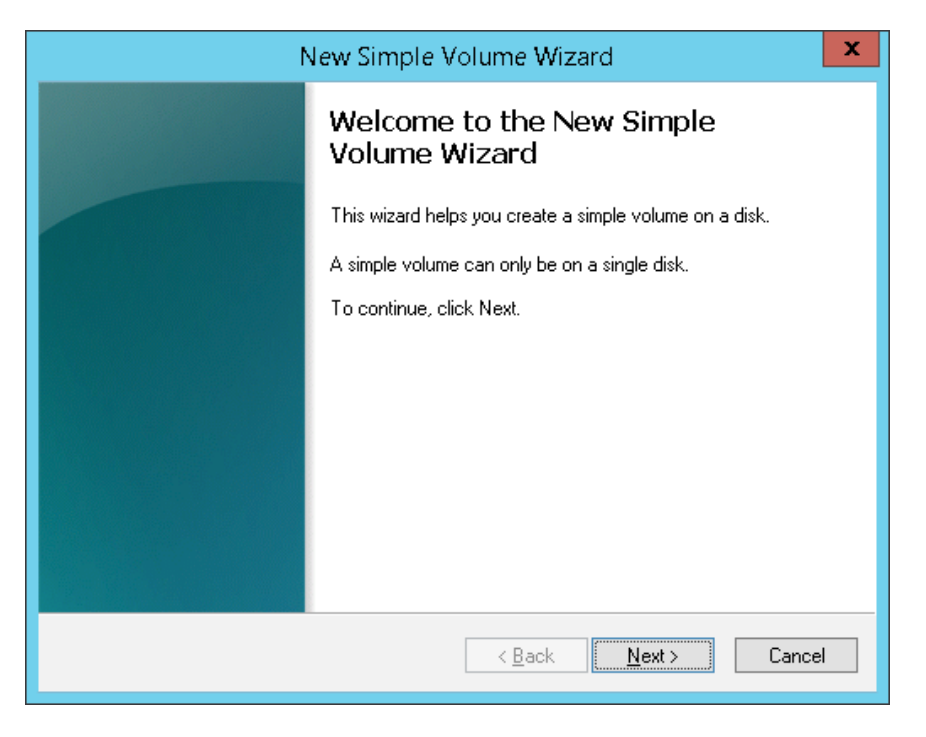

Figure 11

On the next step of the wizard, specify the volume size. Based on the maximum disk space in MB, the new simple volume size in MB should be prepopulated with the same value. Click **Next** to accept the maximum size and continue (Figure 12).

| New Simp                                                    | le Volume Wizard                     |
|-------------------------------------------------------------|--------------------------------------|
| Specify Volume Size<br>Choose a volume size that is between | the maximum and minimum sizes.       |
| Maximum disk space in MB:                                   | 34332143                             |
| Minimum disk space in MB:                                   | 8                                    |
| <u>S</u> imple volume size in MB:                           | 34332143                             |
|                                                             |                                      |
|                                                             |                                      |
|                                                             | < <u>B</u> ack <u>N</u> ext > Cancel |
|                                                             | Figure 12                            |

Next, assign a drive letter to the new volume. Once the selection has been made, click **Next** to continue (Figure 13).

| New Simple Volume Wizard                                                                                                    | x      |
|----------------------------------------------------------------------------------------------------|--------|
| Assign Drive Letter or Path<br>For easier access, you can assign a drive letter or drive path to your partition.                                                              |        |
| <ul> <li>Assign the following drive letter:</li> <li>Mount in the following empty NTFS folder:</li> <li>Browse</li> <li>Do not assign a drive letter or drive path</li> </ul> |        |
| < Back Next                                                                                                    | Cancel |

Figure 13

The next screen will have the format and file system options. Select the desired file system (ReFS is recommended), allocation unit size of 64K is recommended, and enter in a volume label. Click **Next** to continue (Figure 14).

| New Simple Volume Wizard                                                       |                                                        | × |  |  |  |  |  |
|--------------------------------------------------------------------------------|--------------------------------------------------------|---|--|--|--|--|--|
| Format Partition<br>To store data on this partition, you must format it first. |                                                        |   |  |  |  |  |  |
| Choose whether you want to format t                                            | this volume, and if so, what settings you want to use. |   |  |  |  |  |  |
| O Do not format this volume                                                    |                                                        |   |  |  |  |  |  |
| <ul> <li>Format this volume with the following</li> </ul>                      | llowing settings:                                      |   |  |  |  |  |  |
| File system:                                                                   | ReFS ~                                                 |   |  |  |  |  |  |
| Allocation unit size:                                                          | 64К 🗸                                                  |   |  |  |  |  |  |
| Volume label:                                                                  | New Volume                                             |   |  |  |  |  |  |
| Perform a quick format                                                         |                                                        |   |  |  |  |  |  |
| Enable file and folder compression                                             |                                                        |   |  |  |  |  |  |
|                                                                                |                                                        |   |  |  |  |  |  |
|                                                                                | < Back Next > Cancel                                   |   |  |  |  |  |  |

Figure 14

On the final screen, verify the settings are correct and click **Finish** (Figure 15). After a few moments, the new volume will be ready for use.

| New Simple Volume Wizard |                                                                                                    | $\times$ |
|--------------------------|----------------------------------------------------------------------------------------------------|----------|
| a selle sur              | Completing the New Simple<br>Volume Wizard                                                                                                    |          |
|                          | You have successfully completed the New Simple Volume<br>Wizard.                                                                                                    |          |
|                          | You selected the following settings:<br>Volume type: Simple Volume<br>Disk selected: Disk 3<br>Volume size: 5721901 MB<br>Drive letter or path: E:<br>File system: ReFS<br>Allocation unit size: 65536<br>Volume label: New Volume<br>Onlink fromat: Yes<br>To close this wizard, click Finish. |          |
|                          | < Back Finish Cance                                                                                                    | 4        |

Figure 15

Once the volume has been created and assigned a drive letter, repeat the steps above for the second volume if your system has 56 disks. Once completed for all volumes needed, close the **Disk Management** window. The next step is to install Veeam Backup & Replication.

#### **Veeam Backup & Replication installation process**

To install Veeam Backup & Replication, follow these steps:

- 1. Log into the S3260 server as a user with local administrator privileges.
- 2. Mount the installation image using disk image emulation software, or burn the ISO image to a blank CD/DVD.
- 3. After you mount or insert the disk with Veeam Backup & Replication setup, Autorun will open a screen with installation options (Figure 16). If Autorun is not available or disabled, run the Setup.exe file from the CD/ DVD disk. Alternatively, you can right-click the new disk in My Computer and select Execute Veeam Backup & Replication Autorun, or simply double-click the new disk to launch the splash screen.

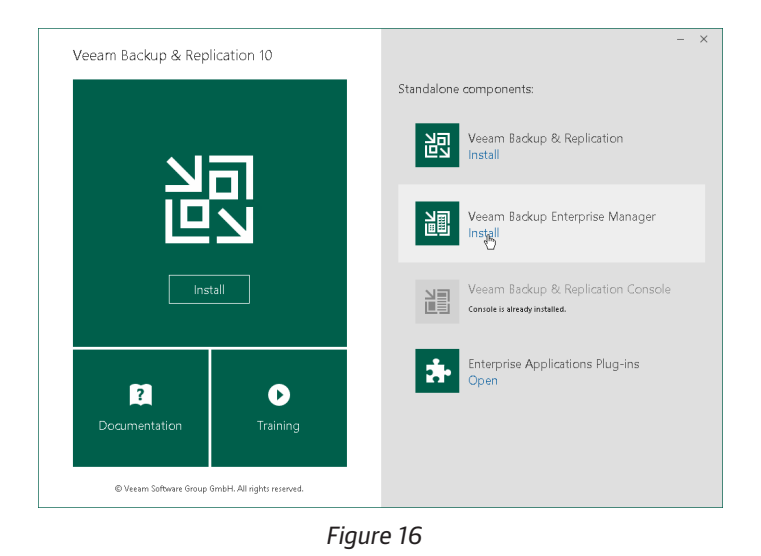

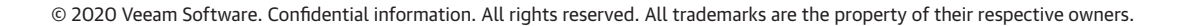

- 4. Click the Install link in the Veeam Backup & Replication section of the splash screen.
- 5. On the Welcome step of the wizard, click Next to start the installation.
- 6. To begin the installation, you must accept the license agreement (Figure 17). Read the license agreement, select the I accept the terms in the license agreement option and click Next.

| 📴 Veeam Backup & Replicatio                                                                                                    | on Setup 📃 🗖 🗙                                                                                                    |
|----------------------------------------------------------------------------------------------------|----------------------------------------------------------------------------------------------------|
| License Agreement<br>Please read the following license agreement carefully.                                                                                                    | 習                                                                                                    |
| END USER SOFTWARE LICENSE AGREEMENT ("EULA")<br>IMPORTANT, PLEASE READ CAREFULLY: THIS END USEI<br>IS A LEGAL AGREEMENT BETWEEN YOU (AS AN INDIVIDU<br>"CUSTOMER") AND VEEAM SOFTWARE GROUP GMBH ("V<br>SERVICES, WHICH MAY INCLUDE COMPUTER SOFTWAR<br>DOCUMENTATION ("SOFTWARE"). BY INSTALLING OR O'<br>SOFTWARE OR RECEIVING THE SERVICES, YOU AGREE<br>OF THIS EULA. IF YOU DO NOT AGREE WITH THE TERMS<br>THE SOFTWARE OR SERVICES. | R LICENSE AGREEMENT "EULA"<br>JAL OR ENTITY, "YOU" THE<br>"EEAM"), FOR PRODUCTS AND<br>E AND ASSOCIATED<br>THERWISE USING THE<br>TO BE BOUND BY THE TERMS<br>S OF THIS EULA, DO NOT USE |
| I accept the terms of the Veeam license agreement<br>✓ I accept the terms of the 3rd party components license agreement<br><                                                                                                    | its View<br>ack Next > Cancel                                                                                                    |

Figure 17

7. You can install Veeam Backup & Replication with a trial license that was sent to you after registration or a purchased full license. To install a license, click **Browse** and select a valid license file for Veeam Backup & Replication (Figure 18).

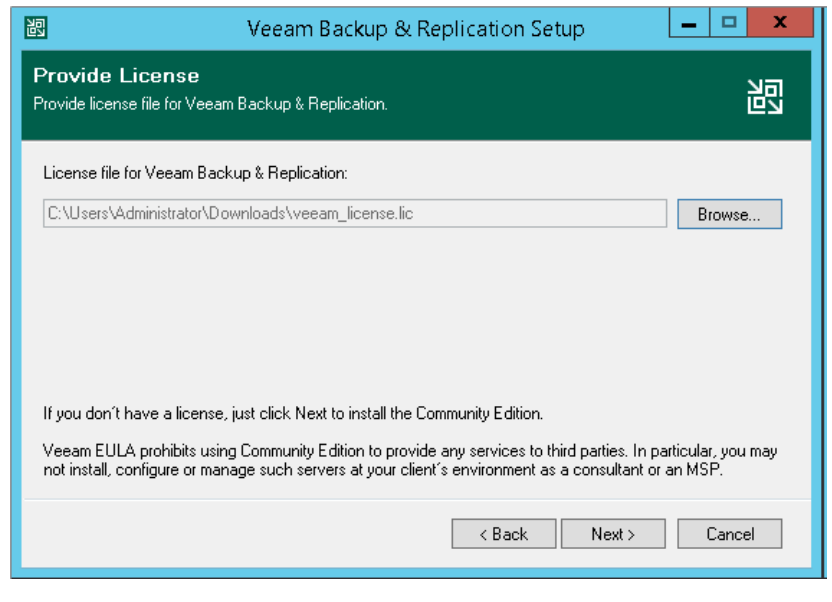

Figure 18

- 8. Select the components you want to install (Figure 19). The Veeam Backup & Replication setup includes the following components:
- Veeam Backup & Replication
- Veeam Backup catalog
- Veeam Backup & Replication console

| 迥                     | Veeam Backup & Replication Set                                                                                                   | up 💶 🗖 🗙                                                                                                    |
|-----------------------|----------------------------------------------------------------------------------------------------|----------------------------------------------------------------------------------------------------|
| Prograi<br>Select the | <b>n features</b><br>program features you want to be installed.                                                                  |                                                                                                    |
|                       | <ul> <li>Veeam Backup &amp; Replication</li> <li>Veeam Backup Catalog</li> <li>Veeam Backup &amp; Replication Console</li> </ul> | Component description<br>Veeam Backup &<br>Replication is<br>enterprise-ready solution<br>that combines backup<br>and replication in a single<br>product for fast recovery<br>of your VMware vSphere<br>and Microsoft Hyper-V<br>environments. |
| Install to:           | C:\Program Files\Veeam\Backup and Replication\                                                                                   | Browse                                                                                                    |
|                       | < Back                                                                                                    | Next > Cancel                                                                                                    |

Figure 19

9. Before proceeding with the installation, the setup wizard will perform a system configuration check to determine if all prerequisite software is available on the machine. If some of the required software components are missing, the wizard will offer you to install missing software automatically (Figure 20).

| 認           | Veeam Backup & Replication Setup                                                                             | _ 🗆 X    |
|-------------|----------------------------------------------------------------------------------------------------|----------|
| Sy:<br>Plea | stem Configuration Check<br>se wait while setup is checking your system for potential installation problems. |          |
| R           | equirement                                                                                                   | Status   |
| м           | icrosoft System CLR Types for SQL Server 2014                                                                | Passed   |
| м           | icrosoft SQL Server 2014 Management Objects                                                                  | Passed   |
| м           | icrosoft Report Viewer Redistributable 2015                                                                  | Passed   |
| м           | icrosoft PowerShell ∨2.0                                                                                     | Passed   |
| м           | icrosoft Universal C Runtime                                                                                 | Passed   |
|             |                                                                                                    | Re-check |
|             | < Back Next >                                                                                                | Cancel   |
|             | Figure 20                                                                                                    |          |

10. At this step, Veeam will list all predefined defaults for installation. If you wish to change any of the default directories or port numbers, check the **Let me specify different settings** box (Figure 21).

| Ì | <u>图</u>                                                                          | Veeam Backup & Replication Setup                                                                                                 | x   |
|---|-----------------------------------------------------------------------------------|----------------------------------------------------------------------------------------------------|-----|
|   | Default Configurat<br>Click Install to deploy Veear<br>the check box below to cus | tion<br>m Backup & Replication with the default configuration settings, or select<br>stomize them on the following wizard steps. | 闾   |
| Γ | Configuration settings:                                                           |                                                                                                    |     |
|   | Installation folder:                                                              | C:\Program Files\Veeam\Backup and Replication\                                                                                   | ^   |
|   | Write cache folder:                                                               | C:\ProgramData\Veeam\Backup\IRCache                                                                                              |     |
|   | Guest catalog folder:                                                             | C:\VBRCatalog                                                                                                    |     |
|   | Catalog service port:                                                             | 9393                                                                                                    | =   |
|   | Service account:                                                                  | LOCAL SYSTEM                                                                                                    |     |
|   | Service port:                                                                     | 9392                                                                                                    |     |
|   | Secure connections port:                                                          | 9401                                                                                                    |     |
|   | SQL Server:                                                                       | SRV25\VEEAMSQL2016                                                                                                    | ~   |
|   | Let me specify differen                                                           | t settings                                                                                                    |     |
|   |                                                                                   | < Back Next ≻ Can                                                                                                    | cel |

Figure 21

11. When the installation completes, click **Finish** to exit the setup wizard. You can now start Veeam Backup & Replication.

#### **Veeam Backup & Replication configuration**

Now that Veeam Backup & Replication is installed, launch the application directly from the desktop icon. Once launched, the following configurations are required:

- Backup infrastructure including vSphere infrastructure, backup repositories and configuration backups
- SAN infrastructure to allow for integration with the various storage systems

#### Adding the virtual infrastructure

- 1. For building your backup infrastructure in a VMware vSphere environment, Veeam Backup & Replication supports the following types of servers:
- VMware server
- Microsoft Windows server
- Linux server
- vCloud Director

Veeam Backup & Replication allows you to connect both vCenter servers and standalone ESX(i) hosts. If possible, avoid adding ESX(i) hosts which are part of the vCenter server hierarchy. Add the corresponding vCenter server instead. Adding the vCenter server facilitates management of the backup infrastructure and can be a recommended condition for certain types of operations (such as Quick Migration). Note: Free ESXi is not supported. For a list of currently supported Virtualization Servers and Hosts, refer here: <u>https://helpcenter.veeam.com/</u> <u>docs/backup/vsphere/setup\_add\_server.html?ver=100</u>

For building your backup infrastructure in a Microsoft Hyper-V environment, refer to the following link for platform support guidance: <u>https://helpcenter.veeam.com/docs/backup/hyperv/platform\_support.</u> <u>html?ver=100</u>

#### **Creating a new Veeam Backup Repository**

By default, Veeam automatically creates a local backup repository (usually on the C:\ drive) of the Veeam Backup & Replication server. We will create a new backup repository so that we are storing backups on our newly created volume. The following steps will outline how to create the backup repository.

- 1. Select Backup Infrastructure from the lower left pane.
- 2. Right click on Backup Repositories and select Add Backup Repository (Figure 22).

| Add B<br>Select the | x ackup Repository to add.                                                                                                    |  |
|---------------------|----------------------------------------------------------------------------------------------------|--|
|                     | Direct attached storage<br>Microsoft Windows or Linux server with internal or direct attached storage. This configuration enables data<br>movers to run directly on the server, allowing for fastest performance.                                |  |
|                     | Network attached storage<br>Network share on a file server or a NAS device. When backing up to a remote share, we recommend that you<br>select a gateway server located in the same site with the share.                                         |  |
| <b>.</b>            | Deduplicating storage appliance<br>Dell EMC Data Domain, ExaGrid, HPE StoreOnce or Quantum DXi. If you are unable to meet the requirements of<br>advanced integration via native appliance API, use the network attached storage option instead. |  |
| *                   | Object storage<br>On-prem object storage system or a cloud object storage provider. Object storage can only be used as a Capacity<br>Tier of scale-out backup repositories, backing up directly to object storage is not currently supported.    |  |
|                     | Cancel                                                                                                    |  |

Figure 22

3. Select the **Direct attached storage** option and select **Microsoft Windows**. The New Backup Repository wizard will launch, the first screen is **Name** (Figure 23). Give the new backup repository a name. The description will be prepopulated, but you can optionally edit this field. Click **Next** to move on to **Type**.

| New Backup Repository           Name           Type in a name and of       | lescription for this backup repository.                                                  |
|----------------------------------------------------------------------------|------------------------------------------------------------------------------------------|
| Name<br>Server<br>Repository<br>Mount Server<br>Review<br>Apply<br>Summary | Name: Backup Repository 1 Description: Created by ALLIANCES\shawn at 8/26/2020 10:36 AM. |
|                                                                            | < Previous Next > Finish Cancel                                                          |

Figure 23

4. Moving on to the **Server** screen, click the **Populate** button for Veeam to detect all volumes on this server. Select the newly created volume and click **Next** to continue to the **Repository** screen (Figure 24).

| ew Backup Repository Server Choose repo | ository server. You can select s | erver from the list of managed ser | vers added to the co | onsole.  |          |
|-----------------------------------------|----------------------------------|------------------------------------|----------------------|----------|----------|
| Name                                    | Repository server:               |                                    |                      |          |          |
|                                         | AUCSC3260.allian                 | ces.local (Backup server)          |                      | ~        | Add New  |
| server                                  | Path                             | ^                                  | Capacity             | Free     | Populate |
| Repository                              | 👄 C:\                            |                                    | 445.6 GB             | 304.4 GB |          |
| Mount Server                            | 🗰 D:\                            |                                    | 120.1 TB             | 109.8 TB |          |
| leview                                  |                                  |                                    |                      |          |          |
| pply                                    |                                  |                                    |                      |          |          |
| ummary                                  |                                  |                                    |                      |          |          |
|                                         |                                  |                                    |                      |          |          |
|                                         |                                  |                                    |                      |          |          |
|                                         |                                  |                                    |                      |          |          |
|                                         |                                  |                                    |                      |          |          |
|                                         |                                  |                                    |                      |          |          |
|                                         |                                  |                                    |                      | _        |          |

Figure 24

5. The **Repository** (Figure 25) screen is the most important screen in repository creation. First, specify a path on the new volume for which to store backups. Below **Location**, you will find the **Load control** settings. There are two options for load control, you can limit the maximum number of concurrent tasks or you may limit the combined data rate. Once the settings have been made, click **Advanced** to open up additional options.

| New Backup Repository Repository Type in path to the for | lder where backup files should be stored, and set repository load control options.                                                                                                    | ×                      |
|----------------------------------------------------------|----------------------------------------------------------------------------------------------------|------------------------|
| Name<br>Server                                           | Location —<br>Path to folder:<br>D:\Backups                                                                                                    | Browse                 |
| Repository<br>Mount Server<br>Review                     | Capacity:<br>Free space:<br>Load control<br>Running too many concurrent tasks against the repository may reduce overall perfor<br>cause I/O imeouts. Control storage device saturation with the following settings: | Populate<br>mance, and |
| Apply<br>Summary                                         | Limit maximum concurrent tasks to:     4     €       Limit read and write data rate to:     1     €                                                                                                    |                        |
|                                                          | Click Advanced to customize repository settings                                                                                                    | Advanced               |
|                                                          | < Previous Next > Finish                                                                                                    | Cancel                 |

Figure 25

6. Click on the Advanced button in the lower right to make additional recommended settings.

| Storage Compatibility Settings                                                                                                    | ×       |
|----------------------------------------------------------------------------------------------------|---------|
| Align backup file data blocks                                                                                                    |         |
| Allows to achieve better deduplication ratio on deduplicating storage devices<br>leveraging constant block size deduplication. Increases the backup size when<br>backing up to raw disk storage.                                                                                                    |         |
| Decompress backup data blocks before storing                                                                                                    |         |
| VM data is compressed by backup proxy according to the backup job<br>compression settings to minimize LAN traffic. Uncompressing the data before<br>storing allows for achieving better deduplication ratio on most deduplicating<br>storage appliances at the cost of backup performance.             |         |
| This repository is backed by rotated hard drives                                                                                                    |         |
| Backup jobs pointing to this repository will tolerate the disappearance of<br>previous backup files by creating new full backup, clean up backup files no<br>longer under retention on the newly inserted hard drives, and track backup<br>repository location across unintended drive letter changes. |         |
| Use per-VM backup files                                                                                                    |         |
| Per-VM backup files may improve performance with storage devices benefiting<br>from multiple I/O streams. This is the recommended setting when backing up<br>deduplicating storage appliances.<br>OK<br>Cancel                                                                                         | )<br>to |

Figure 26

7. Check the Use per-VM backup files box, this recommended setting allows Veeam to create a backup file for each VM being backed up (Figure 26).

8. The next screen (Figure 27) is vPower NFS, and no changes need to be made here based on the configuration on the S3260. Click **Next** to proceed to the **Review** screen.

| New Backup Repository                              |                                                                                                    | >              |
|----------------------------------------------------|----------------------------------------------------------------------------------------------------|----------------|
| Mount Server<br>Specify a serve<br>Instant recover | er<br>er to mount backups to when performing advanced restores (file, application item and instant VM r<br>rries require a write cache folder to store changed disk blocks in. | ecoveries).    |
| Name                                               | Mount server:                                                                                                    |                |
| · · · · ·                                          | AUCSC3260,alliances.local (Backup server) ~                                                                                                    | Add New        |
| Server                                             | Instant recovery write cache folder:                                                                                                    |                |
| Repository                                         | D:\Dustin\ProgramData\Veeam\Backup\IRCache\                                                                                                    | Browse         |
| Mount Server                                       | Ensure that the selected volume has sufficient free disk space to store changed disk block<br>recovered VMs. We recommend placing write cache on an SSD drive.                 | s of instantly |
| Review                                             | Enable vPower NFS service on the mount server (recommended)                                                                                                    | Ports          |
| Apply                                              | Unlocks instant recovery of any backup (physical, virtual or cloud) to a VMware vSphe<br>vPower NFS service is not used for instant recovery to a Microsoft Hyper-V VM.        | re VM.         |
| Summary                                            |                                                                                                    |                |
|                                                    |                                                                                                    |                |
|                                                    |                                                                                                    |                |
|                                                    |                                                                                                    |                |
|                                                    |                                                                                                    |                |
|                                                    |                                                                                                    |                |
|                                                    |                                                                                                    |                |
|                                                    | C Previour Next > Finish                                                                                                    | Consul         |

Figure 27

9. On the Review screen, verify the desired settings are accurate and click Apply to continue (Figure 28).

| New Backup Repository      |                                                                                                    | ×                          |
|----------------------------|----------------------------------------------------------------------------------------------------|----------------------------|
| Review<br>Please review th | e settings, and click Apply to continue.                                                                 |                            |
| Name                       | The following components will be processed on server                                                     | AUCSC3260.alliances.local: |
|                            | Component name                                                                                           | Status                     |
| Server                     | Transport                                                                                                | already exists             |
| Repository                 | vPower NFS                                                                                               | already exists             |
|                            | Mount Server                                                                                             | already exists             |
| Mount Server               |                                                                                                    |                            |
| Review                     |                                                                                                    |                            |
| Apply                      |                                                                                                    |                            |
| Summary                    |                                                                                                    |                            |
|                            |                                                                                                    |                            |
|                            |                                                                                                    |                            |
|                            |                                                                                                    |                            |
|                            |                                                                                                    |                            |
|                            |                                                                                                    |                            |
|                            | Search the repository for existing backups and impo<br>Import guest file system index data to the catalo | ort them automatically     |
|                            | < Previous                                                                                               | Apply Finish Cancel        |

Figure 28

10. Veeam will now apply all the settings and create the new repository, click **Next** to view the summary page and then click **Finish** to exit the wizard (Figure 29).

| Please wait while backup repository is created and saved in configuration Name Server Repository Mount Server Review Apply Summary Control Control Con | Annh          |                                                                                       |           |      |
|----------------------------------------------------------------------------------------------------|---------------|---------------------------------------------------------------------------------------|-----------|------|
| Name     Message       Server     Starting infrastructure item update process       Discovering installed packages       Package VeeamDeploymentSvc.exe has been update process       Vount Server       Review       Apply       Summary       Summary       Construction       Reconfiguring vPower NFS service       Configuration database records for in       Configuration database records for in                                                                                                    | Please wait w | hile backup repository is created and saved in configuration, this may take a few mir | nutes.    |      |
| Interver       Starting infrastructure item update process         Discovering installed packages         Discovering installed packages         Package VeeamDeploymentSvc.exe has been update         Package VeeamDeploymentDII.dll has been update         Package VeeamDeploymentDII.dll has been update         Registering client AUCSC3260 for package VP         Registering client AUCSC3260 for package M         Poly         Unummary         Detecting server configuration         Reconfiguring vPower NFS service         Creating database records for repository                                                                                                    | lame          | Message                                                                               | Duration  |      |
| Obscovering installed packages     Opscovering installed packages     Opscovering installed packages     Opackage VeeamDeploymentSvc.exe has been     Opackage VeeamDeploymentDII.dll has been u     ORegistering client AUCSC3260 for package Tr     Registering client AUCSC3260 for package Tr     Registering client AUCSC3260 for package M     Opscovering installed packages     OAll required packages     All required packages     Oreating vPower NFS service     Ocleting backup repository     Collecting backup repository                                                                                                    | enver         | Starting infrastructure item update process                                           | 0:00:03   |      |
| epository Iount Server eview pply ummary O Package VeeamDeploymentSvc.exe has been O Package VeeamDeploymentDII.dll has been u O Registering client AUCSC3260 for package VF O Registering client AUCSC3260 for package VP O Registering client AUCSC3260 for package M O Discovering installed packages O All required packages have been successfully O Detecting server configuration O Reconfiguring vPower NFS service O Creating configuration database records for repository O Collecting backup repository info O Creating database records for repository O Creating database records for repository O Creating database records for repository O Creating database records for repository O Creating database records for repository O Creating database records for repository O Creating database records for repository O Creating database records for repository O Creating database records for repository O Creating database records for repository O Creating database records for repository O Creating database records for repository O Creating Configuration O Creating Configuration Creating Configuration O Creating Configuration O  | cive:         | Oiscovering installed packages                                                        |           |      |
| Iount Server       Package VeeamDeploymentDII.dll has been u         eview       Registering client AUCSC3260 for package VP         pply       Registering client AUCSC3260 for package VP         o Discovering installed packages       Discovering installed packages         o All required packages       All required packages         o Detecting server configuration       Reconfigurition database records for i         o Collecting backup repository info       Collecting backup repository info                                                                                                    | epository     | Package VeeamDeploymentSvc.exe has been uploaded                                      |           |      |
| Mount Server <ul> <li>Registering client AUCSC3260 for package Tr.</li> <li>Registering client AUCSC3260 for package VP</li> <li>Registering client AUCSC3260 for package VP</li> <li>Reconf</li></ul>                                                                                                    |               | Package VeeamDeploymentDII.dll has been uploaded                                      |           |      |
| eview  eview  Pply  wmmary  C Registering client AUCSC3260 for package vP  Registering client AUCSC3260 for package VP  Discovering installed packages  All required packages  All required packages  All required packages  C Creating server configuration  C Collecting backup repository info  C Creating database records for repository  C Creating database records for repository  C Creating database records for repository  C Creating database records for repository  C Creating database records for repository  C Creating Configuration  C Content of database records for repository  C Creating Configuration  C Creating Configuration  C Content of Database records for repository  C Creating Configuration  C Content of Database records for repository  C Creating Configuration  C Content of Database records for repository  C Creating Configuration  C Content of Database records for repository  C Creating Configuration  C Content of Database records for repository  C Creating Configuration  C Content of Database records for repository  C Content of Database records for repository  C Content of Database records for repos | fount Server  | Registering client AUCSC3260 for package Transport                                    |           |      |
| Pypy     C Registering client AUCSC3260 for package M     Discovering installed packages     All required packages have been successfully     Detecting server configuration     Reconfiguring vPower NFS service     Creating configuration database records for repository     Collecting database records for repository     Creating database records for repository                                                                                                    |               | Registering client AUCSC3260 for package vPower NFS                                   |           |      |
| pply       O Discovering installed packages         O All required packages have been successfully         ummary       Detecting server configuration         O Reconfiguring vPower NFS service         O Creating configuration database records for i         O Collecting database records for repository                                                                                                    | eview         | Registering client AUCSC3260 for package Mount Server                                 |           |      |
| All required packages have been successfully     Detecting server configuration     Reconfiguring vPower NFS service     Creating configuration database records for i     Collecting backup repository info     Creating database records for repository                                                                                                    | vlag          | Discovering installed packages                                                        |           |      |
| ummary  C Detecting server configuration  C Reconfiguring vPower NFS service  C Creating configuration database records for i  C Collecting backup repository info  C creating database records for repository                                                                                                    | FFV           | All required packages have been successfully installed                                |           |      |
| Reconfiguring vPower NFS service     Creating configuration database records for i     Collecting backup repository info     Creating database records for repository                                                                                                    | ummary        | Oetecting server configuration                                                        |           |      |
| Creating configuration database records for i COLlecting backup repository info Collecting database records for repository                                                                                                    |               | Reconfiguring vPower NFS service                                                      |           |      |
| Collecting backup repository info                                                                                                    |               | Creating configuration database records for installed packages                        |           |      |
| Creating database records for repository                                                                                                    |               | Collecting backup repository info                                                     |           |      |
|                                                                                                    |               | Creating database records for repository                                              |           |      |
| Sackup repository has been added successfu                                                                                                    |               | Backup repository has been added successfully                                         |           |      |
|                                                                                                    |               |                                                                                       |           |      |
|                                                                                                    |               |                                                                                       |           | _    |
|                                                                                                    |               |                                                                                       |           |      |
|                                                                                                    |               | < Previous Next >                                                                     | Finish Ca | ncel |

Figure 29

#### **Veeam backup proxies**

#### For VMware vSphere:

By default, for VMware there is already a VMware backup proxy present. This is the current server running Veeam Backup & Replication. Verify the VMware backup proxy settings by selecting **Backup Infrastructure**– **>Backup Proxies** and then right-clicking on the existing backup proxy and selecting **Properties** (Figure 30).

| 跑                                                                                                    | PROXY TOOLS                                                                                                    |              |                                    |    |
|----------------------------------------------------------------------------------------------------|----------------------------------------------------------------------------------------------------|--------------|------------------------------------|----|
| E- HOME                                                                                                    | BACKUP PROXY                                                                                                    |              |                                    |    |
| Add Edit Dis<br>Proxy ~ Proxy Pro<br>Manage P                                                                                                    | able Remove<br>proxy<br>roxy<br>Upgrade<br>Proxy<br>Upgrade                                                      |              |                                    |    |
| BACKUP INFRASTRI                                                                                                    | UCTURE                                                                                                    | Q Type in an | object name to search for          |    |
| Backup Pro                                                                                                    | xies                                                                                                    | NAME         | TYPE                               |    |
| <ul> <li>Backup Rep</li> <li>External Rep</li> <li>External Rep</li> <li>Scale-out R</li> <li>Scale-out R</li> <li>FlashBla</li> <li>StorRedu</li> <li>WAN Accel</li> <li>Service Prov</li> <li>SureBackup</li> <li>Applicat</li> </ul> | iositories<br>positories<br>epositories<br>DBR<br>de<br>uce SOBR<br>erators<br><i>r</i> iders<br>o<br>ion Groups | File Backup  | Disable proxy<br>Upgrade<br>Remove | re |
| <ul> <li>Managed S</li> <li>Microsof</li> <li>Microsof</li> <li>Linux</li> </ul>                                                                                                    | aos<br>ervers<br>vSphere<br>ft Windows                                                                           |              |                                    |    |

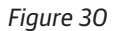

The Edit VMware Proxy settings will pop up (Figure 31). Ensure that the maximum concurrent tasks are as expected. Referencing the example we used earlier with the backup repositories, the server has two physical processors with 18 physical cores each. This results in a maximum of 36 concurrent tasks. For this guide, we will leave a little room for overhead and set the maximum number of concurrent tasks to 34. Once the max concurrent tasks have been set, select Finish to complete and exit proxy settings.

| Edit VMware Proxy                                       |                                                                                                    | ×         |  |  |  |
|---------------------------------------------------------|----------------------------------------------------------------------------------------------------|-----------|--|--|--|
| Server<br>Choose a server for VI<br>Managed Servers whi | Mware backup proxy. You can choose between any Microsoft Windows or Linux servers add<br>ch are not assigned a VMware backup proxy role already. | ed to the |  |  |  |
| Server                                                  | Choose server:                                                                                                    |           |  |  |  |
|                                                         | AUCSC3260.alliances.local (Backup server)                                                                                                    | Add New   |  |  |  |
| Traffic Rules                                           | Proxy description:                                                                                                    |           |  |  |  |
| Apply                                                   | Created by Veeam Backup & Replication                                                                                                    |           |  |  |  |
| Summary                                                 | Transport mode:                                                                                                    | Channel   |  |  |  |
|                                                         | Automatic selection                                                                                                    | Choose    |  |  |  |
|                                                         | Connected datastores:                                                                                                    |           |  |  |  |
|                                                         | Automatic detection (recommended)                                                                                                    | Choose    |  |  |  |
|                                                         | Max concurrent tasks:                                                                                                    |           |  |  |  |
|                                                         | < Previous Next > Finish                                                                                                    | Cancel    |  |  |  |

Figure 31

Additional Veeam backup proxies can be added to scale the Veeam backup infrastructure for any size environment. Additional S3260s can be used as Veeam backup proxies / backup repositories by installing a 64-bit Windows operating system (see pre-requisites on page 3). By adding additional S3260s to the backup infrastructure you can scale the backup solution linearly. Each unit provides not only additional backup storage space, but also compute and memory resources. Each S3260 can have up to 60 NL-SAS HDDs for additional backup storage. Backup proxies can be added, as needed, to scale the backup infrastructure to suite any size environment. To add additional Veeam backup proxies, perform the steps below:

Now that Veeam Backup & Replication is configured, backup jobs and many other jobs may be configured to use the newly available volume. Additional S326O's configured as a Veeam Backup Proxy / Backup Repository can deployed off site for additional protection or archival of your backups. Veeam backup copy jobs can be leveraged to move backup data to these off-site locations. If further installation or operational detail is needed, refer to the Veeam Backup & Replication user guides for more detail. You can find the Veeam user's guide below:

User Guide for VMware vSphere

User Guide for Microsoft Hyper-V

#### S3260 Performance

Expected performance will vary depending on many different factors. Ensuring that the S3260 has direct access to the primary storage array and can leverage backup from storage snapshots (if available). You will also want to make sure that there is enough bandwidth to accomplish your performance expectations. Refer to the table below for expected performance based on available bandwidth.

| Server connection | Physical interface speed Field |      | Field experie | nce  | Backup speed | ł    |
|-------------------|--------------------------------|------|---------------|------|--------------|------|
| Ethernet 1Gb      | 1                              | Gb/s | 90            | MB/s | 0.32         | TB/h |
| Ethernet 10Gb     | 10                             | Gb/s | 0.9           | GB/s | 3.2          | TB/h |
| Ethernet 40Gb     | 40                             | Gb/s | 3.6           | GB/s | 12.9         | TB/h |
| Ethernet 100Gb    | 100                            | Gb/s | 9.0           | GB/s | 32.4         | TB/h |
| FC 8Gb Dual Port  | 16                             | Gb/s | 1.6           | GB/s | 5.7          | TB/h |
| FC 16Gb Dual Port | 32                             | Gb/s | 3.2           | GB/s | 11.5         | TB/h |
| FC 32Gb Dual Port | 64                             | Gb/s | 6.4           | GB/s | 23           | TB/h |

Assuming the bandwidth is available, the S3260 is capable of great performance. As you can see from the figure below, we are able to achieve sustained 3.6GB/s processing rate.

| Job progress:       | rogress: 100% |                                                                    |                 |
|---------------------|---------------|--------------------------------------------------------------------|-----------------|
| CUB 48 4 A DV       |               | D174                                                               |                 |
| SUMMARY             |               | DATA                                                               |                 |
| Duration:           | 04:49:44      | Processed: 81.3 TB (100%)                                          |                 |
| Processing rate:    | 3.6 GB/s      | Read: 60.3 TB                                                      |                 |
| Bottleneck:         | Proxy         | Transferred: 60.5 TB (1x)                                          |                 |
|                     |               |                                                                    |                 |
| THROUGHPUT (ALL TIM | E)            |                                                                    | Speed: 4.7 GB/s |
|                     |               |                                                                    |                 |
|                     |               |                                                                    |                 |
|                     |               |                                                                    |                 |
|                     |               |                                                                    |                 |
| NAME                | STATUS 🕹 🔷    | ACTION                                                             | DURATION        |
| 2-largeVM3          | Success       | Queued for processing at 9/3/2020 2:55:17 AM                       |                 |
| 2-largeVM11         | Success       | Required backup infrastructure resources have been assigned        | 02:19:34        |
| 2-largeVM12         | Success       | VM processing started at 9/3/2020 5:14:53 AM                       |                 |
| 2-largeVM13         | Success       | VM size: 5.1 TB                                                    |                 |
| 2-largeVM14         | Success       | Storage initialized                                                | 00:07           |
| 2-largeVM16         | Success       | Resetting CBT per job settings for active fulls                    | 00:29           |
| 2-largeVM15         | Success       | Getting VM info from vSphere                                       | 00:40           |
| 2-largeVM17         | Success       | Creating HyperFlex snapshot                                        | 00:23           |
| 2-largeVM1          | Success       | Saving [HXAFFDS1] 2-largeVM3/2-largeVM3.vmx                        | 00:00           |
| 2-largeVM9          | Success       | Saving [HXAFFDS1] 2-largeVM3/2-largeVM3.nvram                      | 00:00           |
| 2-largeVM20         | Success       | Susing backup proxy VMware Backup Proxy for disk Hard disk 1 [nfs] | 00:00           |
| 2-largeVM2          | Success       | Using backup proxy VMware Backup Proxy for disk Hard disk 2 [nfs]  | 00:00           |
| 2-largeVM4          | Success       | Hard disk 1 (400 GB) 60.8 GB read at 158 MB/s [CBT]                | 06:49           |
| 2-largeVM6          | Success       | Hard disk 2 (1.2 TB) 950.3 GB read at 164 MB/s [CBT]               | 01:38:50        |
| 2-largeVM7          | Success       | Using backup proxy VMware Backup Proxy for disk Hard disk 3 [nfs]  | 00:00           |
| - 2-largeVM8        | Success Y     | Hard disk 3 (1.2 TB) 950.3 GB read at 156 MB/s [CBT]               | 01:43:58        |
| <                   | >             |                                                                    | ×               |
| Hide Details        |               |                                                                    | ОК              |

The performance shown above is achieved with no data reduction as this was a test to demonstrate the S3260 write performance. In most Veeam environments, our customers will see a minimum of two times data reduction and often higher data reduction rates. If data reduction is taken into account, the S3260 would be capable of processing at least 7.2GB/s (25.9 TB/hr) of backup data. For more performance information, check out our ESG whitepaper here.

#### **About Veeam Software**

Veeam Cloud Data Management Platform is the most complete solution to help our customers evolve the way they manage data, making it smarter and more self-governing while ensuring its availability across any application or cloud infrastructure.

It's a single platform for cloud, virtual and physical to meet all your needs. It helps customers on the journey to modernizing their Backup practice, accelerating hybrid cloud, and adhering to data security standards and regulations.

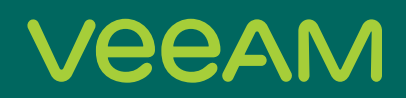

# Cloud Data

### Backup for what's next

5 Stages of Cloud Data Management — start your journey today!

Learn more: veeam.com